【参考資料】

2023年3月17日現在

# 電子版段級証書の出力方法

#### 1 ニチラネットログインし、会員情報ページで証書印刷を選ぶ

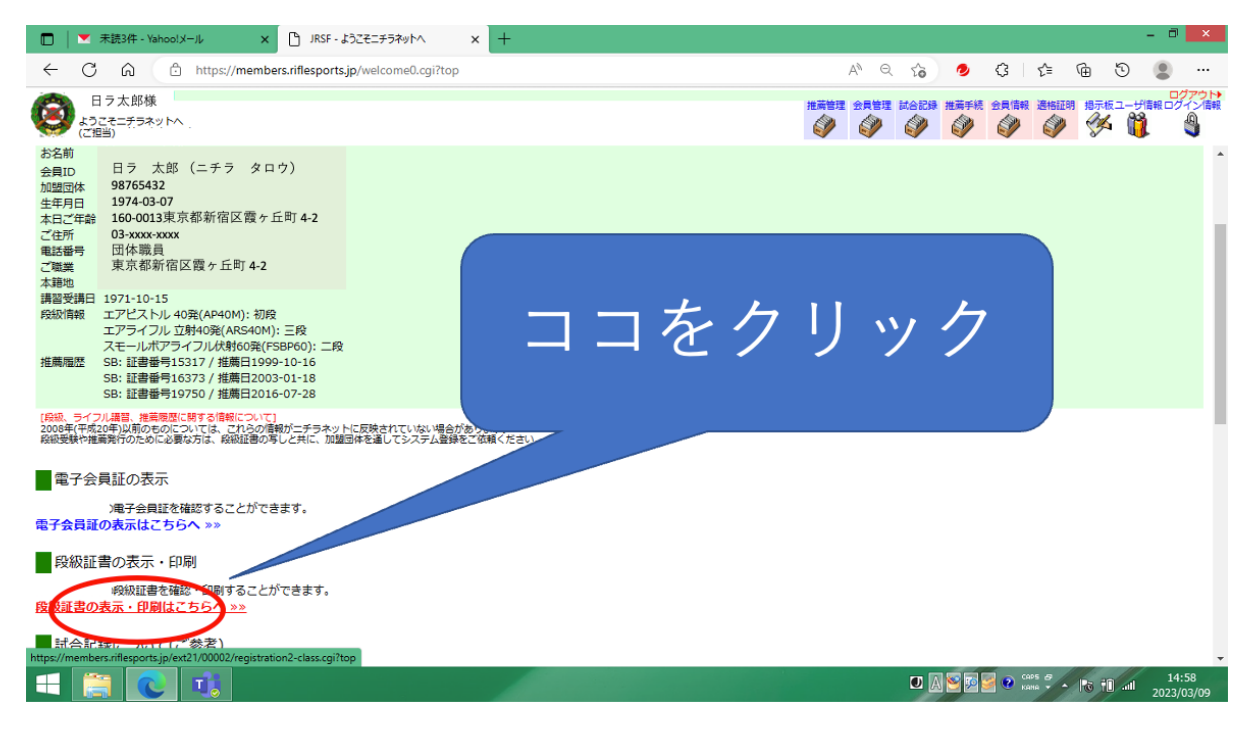

### 2 画面が切り替わり変わり、印字したい段級を選ぶ

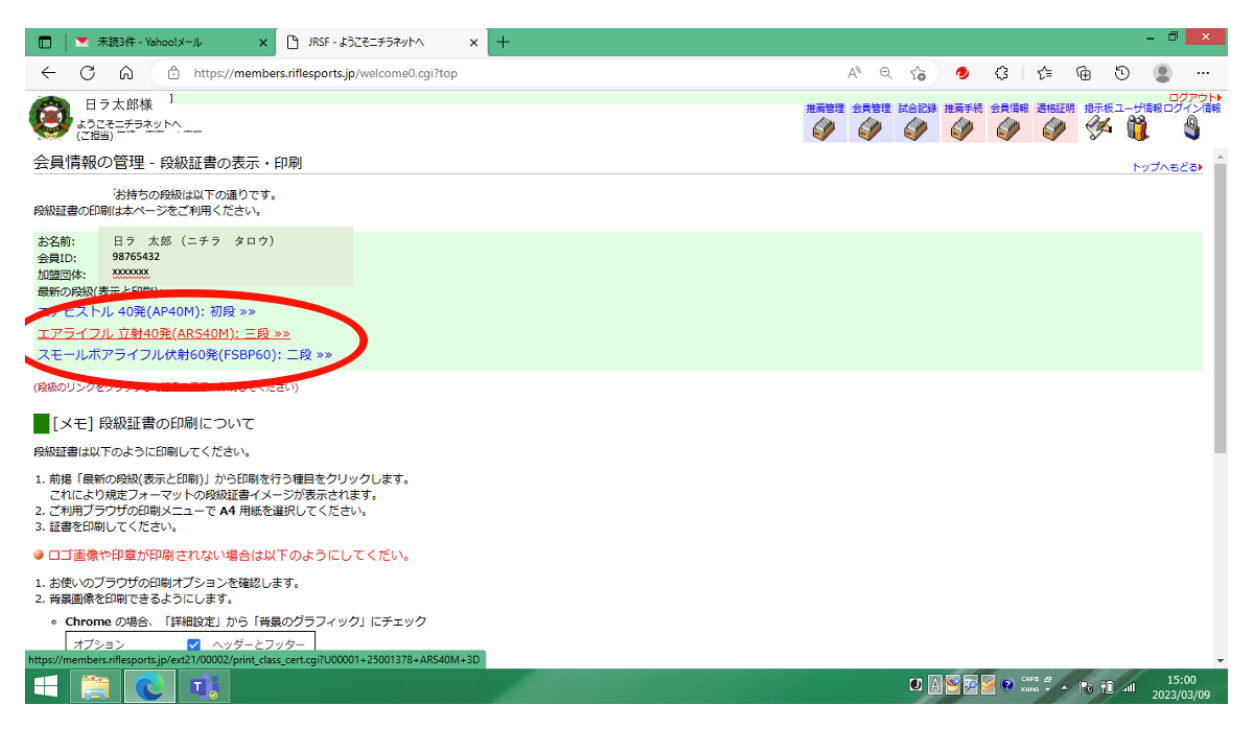

## 3 印刷イメージが出る

| □   ▼ 未読3件 - Yahoo!メール ×   □ JRSF - ようこそニチラネットへ         |                                            |    |   |   |   |   |     |   | - 0 | × |  |
|---------------------------------------------------------|--------------------------------------------|----|---|---|---|---|-----|---|-----|---|--|
| ← C බ 🗈 https://members.riflesports.jp/ext21/00002/prin | t_class_cert.cgi?U00001+25001378+ARS40M+3D | A» | Q | ŵ | 0 | 3 | £_≡ | Ē | 0   | ۲ |  |
|                                                         | 第 19750 号                                  |    |   |   |   |   |     |   |     |   |  |
|                                                         | 三日<br><u>エアライフル 立射40発</u><br>日ラ太郎          |    |   |   |   |   |     |   |     |   |  |
|                                                         |                                            |    |   |   |   |   |     |   |     |   |  |
|                                                         | を証する                                       |    |   |   |   |   |     |   |     |   |  |
|                                                         | 2016年7月28日                                 |    |   |   |   |   |     |   |     |   |  |
|                                                         | ☆毎年1月10天 日本ライフル射撃協会                        |    |   |   |   |   |     |   |     |   |  |
|                                                         | 会長 松九喜一郎                                   |    |   |   |   |   |     |   |     |   |  |
|                                                         |                                            |    |   |   |   |   |     |   |     |   |  |

= 📋 💽 🤨

🚺 🖟 🛜 🛜 🔗 🚥 🧳 🔶 Pit 📬 14:35 2023/03/09

4 印刷をしようとするとベースデータ(共通部分)が出てこない

|              | ▼ 未読3件 - Yahoo!メール :                                                                              | × 📔 JRSF - ようこそニチラネ         | vh~ ×           | https://mem      | bers.riflesports.jp/ex X   | +    |                                      |    |       |       |            |                   |        |        | - 0            | ×         |
|--------------|---------------------------------------------------------------------------------------------------|-----------------------------|-----------------|------------------|----------------------------|------|--------------------------------------|----|-------|-------|------------|-------------------|--------|--------|----------------|-----------|
| $\leftarrow$ | C 🙆 🗈 https://mem                                                                                 | bers.riflesports.jp/ext21/0 | 0002/print_clas | s_cert.cgi?U0000 | I+25001378+ARS40N          | 1+3D |                                      | A  | 10 50 | ۲     | 3          | £≡                | Ē      | 3      |                |           |
|              | 印刷         合計:1 枚の 用紙         印刷可能領域に合わせる         東際のサイズ         100         シートごとのページ数         1 | •                           |                 |                  | 三<br><sup>エアライ</sup><br>日ラ |      | <b>设</b><br><sup>, 立射409</sup><br>太良 | ₹  |       |       |            |                   |        |        | •              | Î         |
|              | <ul> <li>余白</li> <li></li></ul>                                                                   | ⊂<br>Ctrl+Shift+P)          |                 |                  |                            |      |                                      |    |       |       |            |                   |        |        |                |           |
|              | 印刷 キャ                                                                                             | ンセル                         | _               | _                | 20                         | 16   | 7                                    | 28 |       |       |            |                   |        |        | *              |           |
|              | 🗎 💽 🧃                                                                                             | 本                           | 協会              | 制定(              | の段級                        | 規    | 程に。                                  | よる | 0     | 1 📔 🖬 | <b>9</b> 0 | caps gr<br>Kana v | - Po 1 | iî all | 14:3<br>2023/0 | 7<br>3/09 |

#### 5 印刷オプション表示を見つける

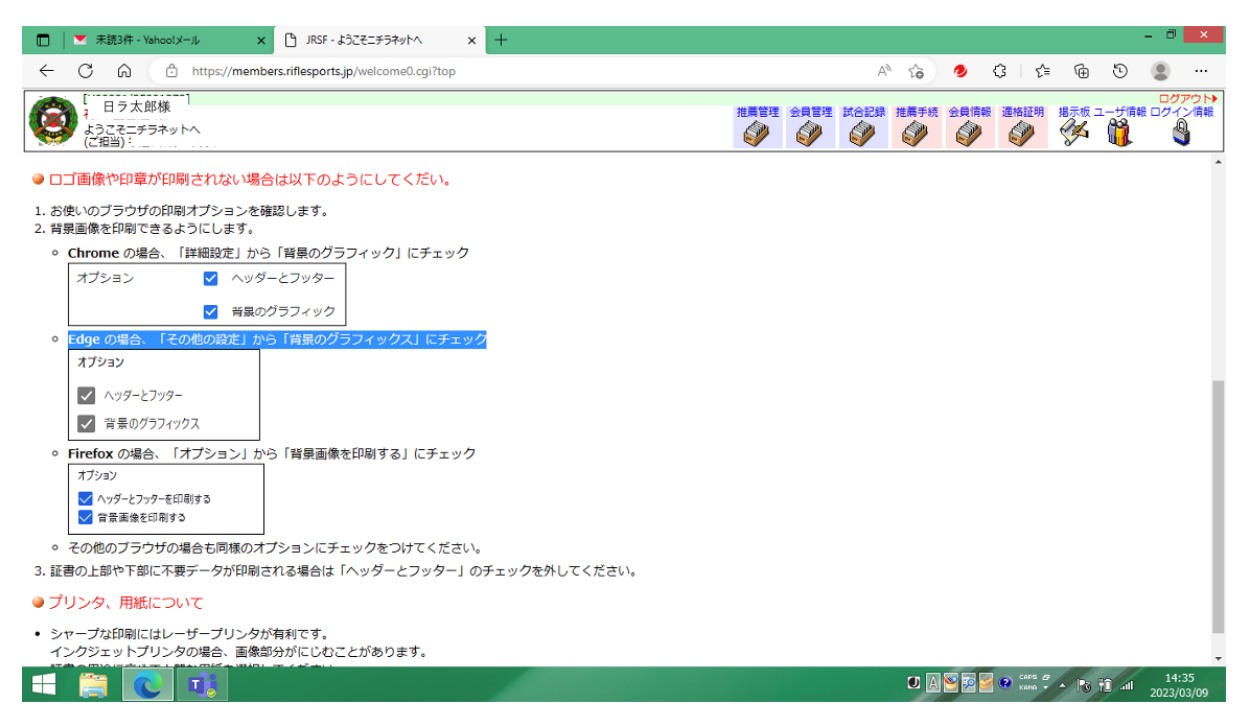

### 6 印刷画面にある背景グラフィックスを選択すると、印字出来る

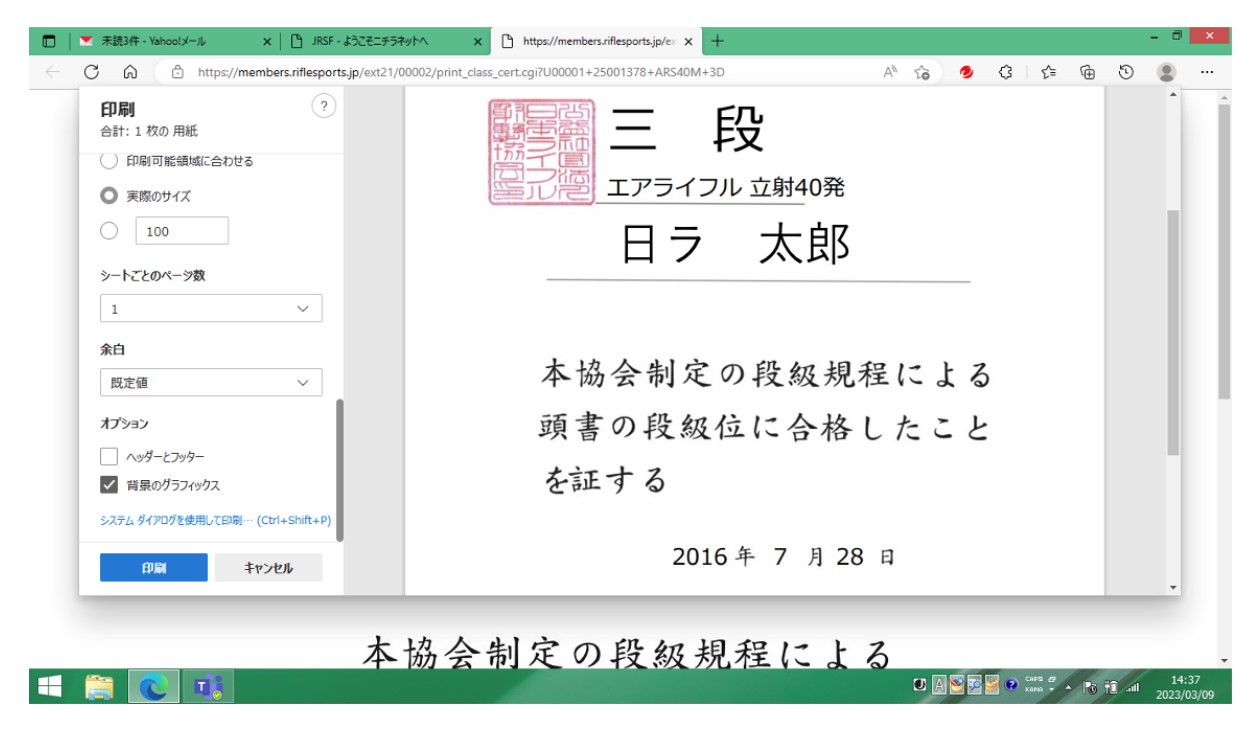

# 7 **ヘッダーとフッターは、印刷時に選択しない** ヘッダーとフッターを選ぶと、その時の年月日時などが出てしまう

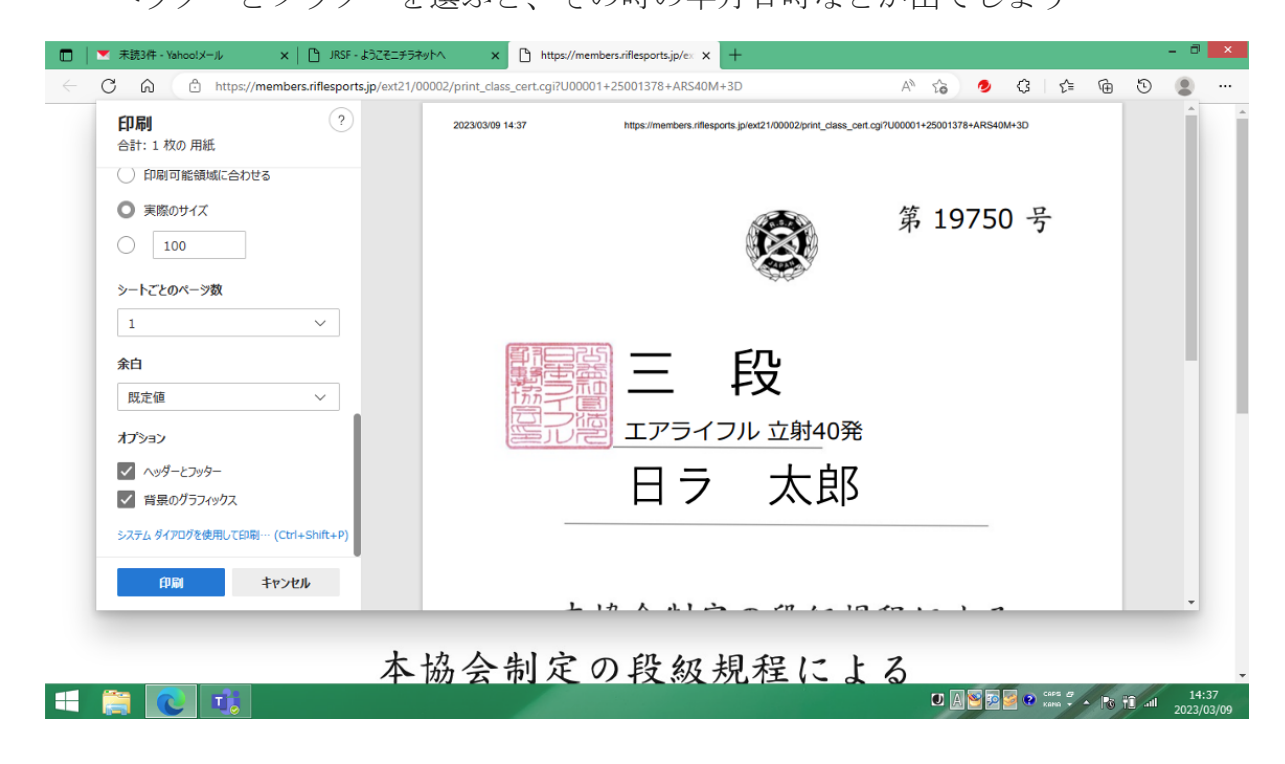

以上